# Lämna in filer från iPad eller Mac

Om du jobbar på en iPad eller Mac och ska lämna in filer så behöver du exportera till word-format, så att dina lärare kan läsa filen.

På en Mac gör du så här när du är klar med arbetet i Pages och ska spara en fil som ska lämnas in

| Arkiv                                        | Redigera             | Infoga        | Fo            | rmat              | Ordna                   | In |
|----------------------------------------------|----------------------|---------------|---------------|-------------------|-------------------------|----|
| Nytt<br>Öppna<br>Öppna senaste               |                      | 光<br>第C       | SN<br>SO<br>► |                   |                         |    |
| Stäng<br>Spara<br>Dupli<br>Byt na<br>Flytta  | cera<br>amn          | #V<br>ቻ<br>የተ | V             | 9                 |                         |    |
| Aterg                                        | a till<br>rtera till | •             |               | PDI               | =                       |    |
| Konvertera till sidlayout                    |                      |               | Wo<br>Rer     | rd<br>n text      |                         |    |
| Minska filstorlek<br>Optimera filmer för iOS |                      |               |               | ePu<br>Pag<br>Zip | ıb<br>Jes '09<br>–arkiv |    |
| Ställ in lösenord                            |                      |               | 2.10          |                   |                         |    |

# På en iPad

Klicka på de tre prickarna uppe till höger

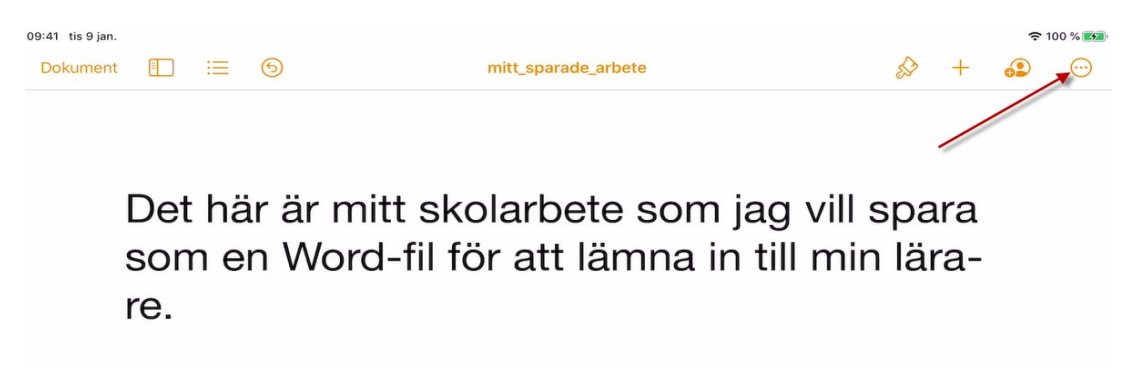

#### Välj Exportera

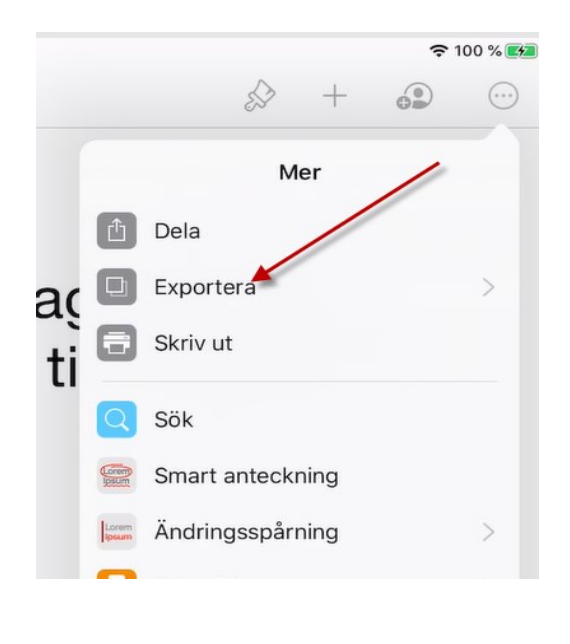

|        |              | ES-  | +      |  |
|--------|--------------|------|--------|--|
|        | <b>〈</b> Mer | Expo | ortera |  |
| (<br>i | PDF          |      | r      |  |
|        | Word         |      |        |  |
|        | EPUB         |      |        |  |
| 1      | RTF          |      |        |  |
|        | Pages-ma     | II   |        |  |

Du kan välja att spara i:

### 1. Lokalt på iPaden

-du får bläddra till lämplig mapp.

## -efter du sparat finns filen i appen Filer

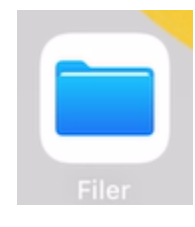

2. | **Filr** 

-på skolans nätverk

| Avbrvt   | W mitt_sparade_arbete<br>Word-dokument · 8 K | - 1 |  |
|----------|----------------------------------------------|-----|--|
| , wory c | AirDrop Kopiera till Filr Mer                |     |  |
|          | Kopiera                                      | ß   |  |
|          | Spara i Filer                                |     |  |
|          | Redigera åtgärder                            |     |  |
|          |                                              |     |  |
|          |                                              |     |  |

Och Word

#### Här finns mer hjälp i videoformat om iPads och Filr:

Spara ditt arbete: <u>https://youtu.be/GSCoksPEqKE</u>

Öppna sparat arbete eller filer: <u>https://youtu.be/0sABlvX7saw</u>